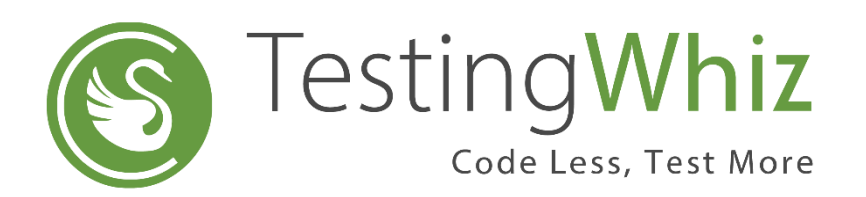

# Mobile Recorder Guide

# Contents

| 1. | Introduction   | . 3 |
|----|----------------|-----|
| 2. | Pre-requisites | .3  |
| 3. | Configurations | . 3 |

## 1. Introduction

Festina**Whiz** 

Recording Test scenarios is the fastest approach to perform automation testing whether it is on web or mobile applications, however manually identifying objects on applications is a tedious process.

Using **TestingWhiz Mobile Recorder** feature, user can easily record and run automated scripts from Recorded Actions

## 2. Pre-requisites

• Android Studio Installation

In order to work with Mobile Recorder, it is required to have Android Studio installed in your machine.

Download Android Studio

- Set Environment Variable
  - Set ANDROID\_HOME and path for platform-tools to configure Android in your system
  - Restart the TestingWhiz Application

### 3. Configurations

Follow the below Steps to record your Test cases with TestingWhiz Mobile recorder

Step 1: Click on 'Mobile Recorder' to start recording, from record functionality available on tool bar

Note:

- 1. To begin recording, it is required to have either emulator or any real device to be active
- 2. It is required to start recording with 'Install App' command under Test commands  $\rightarrow$  Mobile

#### Click on Mobile Recorder to start recording

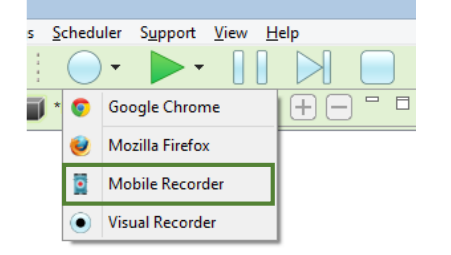

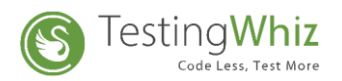

#### Install application

| TC01 - M | 201 - Mobile Testcase |             |        |       |            |                               |  |  |  |  |  |  |  |
|----------|-----------------------|-------------|--------|-------|------------|-------------------------------|--|--|--|--|--|--|--|
| #        | Test Command          | Action      | Object | Value | Screenshot | Description                   |  |  |  |  |  |  |  |
| 1        | Mobile                | Install App |        |       |            | Install application on Device |  |  |  |  |  |  |  |
|          |                       |             |        |       |            |                               |  |  |  |  |  |  |  |

Step 2: Connect/Disconnect Device from the available list of devices connected via USB cable

List of available Android devices

| TestingWhiz Er      | nterprise - New File        |          |              |  |
|---------------------|-----------------------------|----------|--------------|--|
| e Edit Settin       | gs Scheduler Support View H | elp      |              |  |
| 1                   |                             |          | $\mathbf{i}$ |  |
| Sector Test Project | 📄 Objects                   |          |              |  |
| eviceID             | Device Name                 | Туре     | Status       |  |
| nulator-5554        | Android_SDK_built_for_x86   | Emulator | Idle         |  |
| nulator-5556        | Android_SDK_built_for_x86   | Emulator | Idle         |  |
|                     |                             |          |              |  |

Click on 'Disconnect' to disconnect the device

| 🖉 TestingWhiz Enterprise - New File |                                 |             |        |  |  |  |  |  |  |  |  |
|-------------------------------------|---------------------------------|-------------|--------|--|--|--|--|--|--|--|--|
| File Edit Settin                    | gs Scheduler Support View H     | elp         |        |  |  |  |  |  |  |  |  |
|                                     |                                 |             |        |  |  |  |  |  |  |  |  |
| 😢 Test Project                      | 🛑 Objects   iii Android Devices |             |        |  |  |  |  |  |  |  |  |
| DeviceID                            | Device Name                     | Туре        | Status |  |  |  |  |  |  |  |  |
| emulator-5554                       | Android_SDK_built_for_x86       |             | - cted |  |  |  |  |  |  |  |  |
| emulator-5556                       | Android_SDK_built_for_x86       | Disconnec   | t      |  |  |  |  |  |  |  |  |
|                                     |                                 | Refresh Lis | t      |  |  |  |  |  |  |  |  |
|                                     |                                 |             |        |  |  |  |  |  |  |  |  |

List of Android devices includes the below details

- Device ID
- Device Name
- Type (emulator or Real device)
- Status (Connected, offline, Idle, unauthorized)

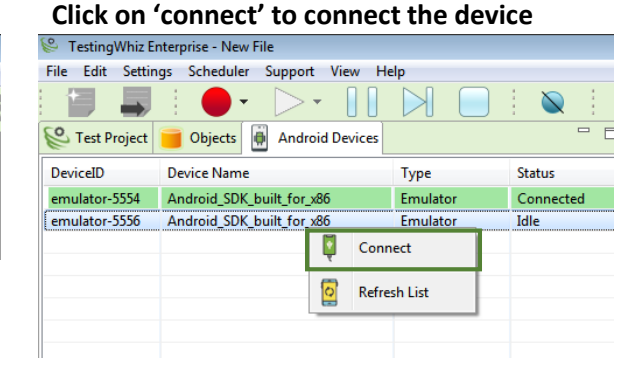

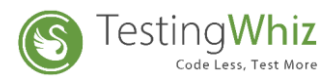

#### Step 3: Click the 'Device Screenshot' icon to load application GUI on TestingWhiz Viewer

| 5   📓 💵   🙊 💀   🗰 🕸 |                |                                       |
|---------------------|----------------|---------------------------------------|
| I Viewer ☆          |                |                                       |
|                     | UI Object      | Click on this icon to take screenshot |
|                     |                |                                       |
|                     |                |                                       |
|                     |                |                                       |
|                     |                |                                       |
|                     |                |                                       |
|                     |                |                                       |
|                     | UI Node Detail |                                       |
|                     |                |                                       |
|                     |                |                                       |
|                     |                |                                       |
|                     |                |                                       |
|                     |                |                                       |
|                     |                |                                       |

Step 4: A screenshot of the device screen opens on the Viewer

| 🈂 TestingWhiz E         | nterprise - New File                                         |          |              |        |               |                                        |                                                                                                    | - 5                                                                                                    |
|-------------------------|--------------------------------------------------------------|----------|--------------|--------|---------------|----------------------------------------|----------------------------------------------------------------------------------------------------|----------------------------------------------------------------------------------------------------|
| <u>File Edit Settin</u> | ngs <u>S</u> cheduler S <u>u</u> pport <u>V</u> iew <u>H</u> | elp      |              |        |               |                                        |                                                                                                    |                                                                                                    |
|                         | <u>  • · ▷ · []</u>                                          |          | $\mathbf{i}$ |        | 📲 💵 🗄 🚖 🚳 🗄 🗰 | ¢۶                                     |                                                                                                    |                                                                                                    |
| C Test Project          | 🧧 Objects   ଲି Android Devices                               |          | - 0          | Viewer | r 🛙           |                                        |                                                                                                    |                                                                                                    |
| DeviceID                | Device Name                                                  | Туре     | Status       |        |               |                                        |                                                                                                    | G                                                                                                    |
| emulator-5554           | Android_SDK_built_for_x86                                    | Emulator | Idle         |        |               |                                        | 1001                                                                                                    |                                                                                                    |
| emulator-5556           | Android_SDK_built_for_x86                                    | Emulator | Connected    |        |               |                                        | UI Object                                                                                                    |                                                                                                    |
| 4                       | "                                                            |          |              |        | Monday, Sep 9 | ////////////////////////////////////// | ▲ (0) FrameLayon<br>▲ (0) FrameLayon<br>▲ (0) FrameLayon<br>▲ (0) Frame<br>▲ (0) FrameLayon<br>▲ (0) FrameLayon | ut (0.0][480,683]<br>yout (0.0][480,683]<br>eLayout (0.0][480,683]<br>FrameLayout (0.0][480,683]<br>(0) View (0.0][480,683]<br>(1) ScrollView (0.0][480,683]<br>(2) OVIEW (0.0][480,683]<br>(0) ViewGroup [12,183][466,615]<br>(0) FrameLayout [12,183][460,615]<br>(0) FrameLayout [12,183][460,615]<br>(0) FrameLayout [12,183][460,615]<br>(0) TextViewMonday, Sep 9 (Monday, 5<br>(2) View (0.597][480,633]<br>(3) FrameLayout [10,633][480,683] |
| 堶 Test Editor 🖇         | 3 🔍 🗶 関 (                                                    |          |              |        |               |                                        | •                                                                                                    |                                                                                                    |
|                         |                                                              |          |              |        |               |                                        | UI Node Detail                                                                                                    | 0                                                                                                    |
| # Test C                | ommand Action                                                | Object   | Va           |        |               |                                        | taxt                                                                                                    |                                                                                                    |
| . ch e                  |                                                              |          |              |        |               |                                        | resource-id                                                                                                    | com google android apps peyuslauncherid/                                                                                                    |
|                         |                                                              |          |              |        |               |                                        | class                                                                                                    | android.view.ViewGroup                                                                                                    |
|                         |                                                              |          |              |        |               |                                        | package                                                                                                    | com.google.android.apps.nexuslauncher                                                                                                    |
|                         |                                                              |          |              |        |               |                                        | content-desc                                                                                                    |                                                                                                    |
|                         |                                                              |          |              |        |               |                                        | checkable                                                                                                    | false                                                                                                    |
|                         |                                                              |          |              |        |               |                                        | checked                                                                                                    | false                                                                                                    |
|                         |                                                              |          |              |        |               | •                                      | clickable                                                                                                    | false                                                                                                    |
|                         |                                                              |          |              |        |               | •                                      | *                                                                                                    |                                                                                                    |
| •                       | III                                                          |          | P.           |        |               |                                        |                                                                                                    |                                                                                                    |

As shown in the above image, on the right side of the window there are two panels

- Upper Panel 'UI Object' includes the node hierarchy the way UI components are arranged
- Clicking on each node gives properties of UI elements in the lower Panel 'UI Node detail'

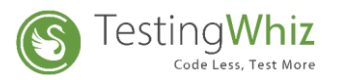

Step 5: Select the element, once the element is selected, the available actions dialog box will be enabled on double click as shown below

| 👺 TestingWhiz E         | nterprise - New File                                         |          |           |                |       |           |              |         |                |                                                                                                    |
|-------------------------|--------------------------------------------------------------|----------|-----------|----------------|-------|-----------|--------------|---------|----------------|----------------------------------------------------------------------------------------------------|
| <u>File Edit Settin</u> | ngs <u>S</u> cheduler S <u>u</u> pport <u>V</u> iew <u>H</u> | elp      |           |                |       |           |              |         |                |                                                                                                    |
| 1                       |                                                              |          |           |                |       | 🚖 强 🗄     | 🀳 🕸          |         |                |                                                                                                    |
| 😢 Test Project          | 🧧 Objects                                                    |          |           | Viewer         | ×     |           |              |         |                | - 0                                                                                                    |
| DeviceID                | Device Name                                                  | Туре     | Status    |                |       |           |              |         |                |                                                                                                    |
| emulator-5554           | Android_SDK_built_for_x86                                    | Emulator | Idle      |                |       |           |              |         |                |                                                                                                    |
| emulator-5556           | Android_SDK_built_for_x86                                    | Emulator | Connected |                |       |           |              |         | UI Object      |                                                                                                    |
|                         |                                                              |          |           |                |       |           |              |         | (0) ه<br>ه     | FrameLayout [0,0](480,683]<br>(0) FrameLayout [0,0](480,683]<br>(0) View (0,0](480,683]<br>(1) ScrollView (0,0](480,683]<br>(1) ScrollView (0,0](480,683]<br>(1) View Group [12,183](466,615]<br>(1) View Group [12,183](466,615] |
|                         |                                                              |          | Select    | Action         |       |           |              | ×       |                | 4 (0) FrameLayout [20,183][460,291]                                                                                                    |
|                         |                                                              |          | ?         | Select any act | ion   |           |              |         |                | (0) LinearLayout [109,183][371,291]     (0) TextView:Monday, Sep 9 (Mondz (2) View (0,597][480,633]     (3) FrameLayout [0,633][480,683]     (0) ViewGroup [0,633][480,683]                                                       |
|                         |                                                              |          |           | тар            | Input | Scroll To | Tap by Co-ol | dinates |                | a (0) ViewGroup [20,633][460,683]                                                                                                    |
|                         |                                                              |          |           |                |       |           |              |         |                | (0) TextView:Phone {Phone} [20,633][130,6                                                                                                    |
|                         |                                                              |          |           |                |       |           |              |         |                | (1) TextView:Messages {Messages} [130,63                                                                                                    |
| •                       | III                                                          |          | •         |                |       |           |              |         |                | (2) Textview:Chrome (Chrome) [240,055][:                                                                                                    |
| Test Editor 🖇           |                                                              | BH - A   |           |                |       |           |              |         | •              | () () () () () () () () () () () () () (                                                                                                    |
| -                       |                                                              |          |           |                |       |           |              |         | UI Node Detail |                                                                                                    |
|                         |                                                              |          |           |                |       |           |              |         | index          | 1                                                                                                    |
| # Test Co               | ommand Action                                                | Object   | Va        |                |       |           |              |         | text           | Messages                                                                                                    |
|                         |                                                              |          |           |                |       |           |              |         | resource-id    | =                                                                                                    |
|                         |                                                              |          |           |                |       |           |              |         | class          | android.widget.TextView                                                                                                    |
|                         |                                                              |          |           |                |       |           |              |         | package        | com.google.android.apps.nexuslauncher                                                                                                    |
|                         |                                                              |          |           |                |       |           |              |         | content-desc   | Messages                                                                                                    |
|                         |                                                              |          |           |                |       |           |              |         | checkable      | false                                                                                                    |
|                         |                                                              |          |           |                |       |           |              |         | checked        | false                                                                                                    |
|                         |                                                              |          |           |                | G     |           | ••           |         | clickable      | true                                                                                                    |
| •                       |                                                              |          | •         |                |       |           |              |         | •              |                                                                                                    |

for e.g. Click on Tap to perform Tap action, once tap action was performed, it will be listed in the Test Editor as a Recorded action

#### ≽ Тар

| (0              |                                  |             |            |            |              |   |                |                                               |
|-----------------|----------------------------------|-------------|------------|------------|--------------|---|----------------|-----------------------------------------------|
| FestingWhiz I   | Interprise - New File            |             |            |            |              |   |                |                                               |
| File Edit Setti | ngs Scheduler Support View He    | lp          |            |            | A            |   |                |                                               |
|                 |                                  |             | N i        |            | 😒 🐏 🗄 兼      | 9 |                |                                               |
| 😢 *Test Project | t 🧧 Objects   बि Android Devices | - 0         | ■ Viewer ⊠ |            |              |   |                |                                               |
| DeviceID        | Device Name                      | Туре        |            | 3:02 🌣 🔕 🖻 | 0 🗸          |   |                | 6                                             |
| emulator-5554   | Android_SDK_built_for_x86        | Emulator    |            |            |              |   | ULOPERA        |                                               |
|                 |                                  |             |            |            |              |   | OI OBJECT      |                                               |
|                 |                                  |             |            | Thursda    | av. Sep 12   |   | ⊿ (0) LinearLa | ayout [0,0][768,1184]                         |
|                 |                                  |             |            |            | Sto colo col |   | ⊿ (0) Fram     | eLayout [0,0][/68,1184]                       |
|                 |                                  |             |            |            |              |   | ⊿ (0) Fr       | ameLayout [0,0][/68,1184]                     |
|                 |                                  |             |            |            |              |   | ⊿ (0           | ) FrameLayout [0,0][/68,1184]                 |
|                 |                                  |             |            |            |              |   | Þ              | (1) View [0,0][768,1184]                      |
|                 |                                  |             |            |            |              |   | _ ^            | (1) Scroliview [0,0][768,1184]                |
|                 |                                  |             |            |            |              |   |                | a (0) ViewGroup [10,84][752,888]              |
|                 |                                  |             |            |            |              |   |                | b (0) ViewGroup [29,04][739,800]              |
|                 | Recorded Actions                 |             |            |            |              |   |                | (2) VIEW [0,842][708,890]                     |
|                 |                                  |             |            |            |              |   | · ·            | (0) ViewGroup [0,000][769,1194]               |
|                 |                                  |             |            |            |              |   |                | a (0) ViewGroup [0,050][700,1104]             |
|                 |                                  |             |            |            |              |   |                | (0) TextViewDhans (Dhans) [20 200][171.1      |
|                 | ᆋᅜ                               |             |            |            |              |   |                | (1) TextView/Merszaes (Merszaes) (171.90      |
|                 |                                  |             |            |            |              |   |                | (2) TextView.Messages (Messages) [171,09      |
|                 | $\mathbf{\nabla}$                |             |            |            |              |   |                | (1) Framel avout (Search) [36 1068][732 1180] |
| 1               |                                  | •           |            |            |              |   |                | • (1) Hamerayour (Scarch) [50,2000][752,2200] |
| 🍢 Test Editor   | × Q X D C + -                    |             |            |            |              |   | •              | III.                                          |
| New Test Case   | L                                |             |            |            |              |   | UI Node Detail |                                               |
| New rest cuse   |                                  |             |            |            |              |   | index          | 2                                             |
| # Test C        | command Action                   | Object      |            |            |              |   | text           | Chrome                                        |
| 1 Mobil         | e Tap                            | //android.w |            |            |              |   | resource-id    |                                               |
|                 |                                  |             |            |            |              |   | class          | android.widget.TextView                       |
|                 |                                  |             |            |            |              |   | package        | com.google.android.apps.nexuslauncher         |
|                 |                                  |             |            |            |              |   | content-desc   | Chrome                                        |
|                 |                                  |             |            |            | •            |   | checkable      | false                                         |
|                 |                                  |             |            |            | •            |   | checked        | false                                         |
|                 |                                  |             |            |            |              |   | clickable      | true                                          |
|                 |                                  |             |            |            |              |   | enabled        | true                                          |
|                 |                                  |             |            |            |              |   |                | •                                             |

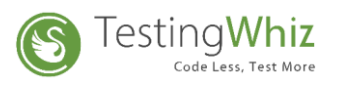

> Input

Select Input and enter the user input as shown below TestingWhiz Enterprise - New File

|                         | •                                                              |          |              |                 |     |       |    |                |   |              |                                                                                   |               |
|-------------------------|----------------------------------------------------------------|----------|--------------|-----------------|-----|-------|----|----------------|---|--------------|-----------------------------------------------------------------------------------|---------------|
| 👺 TestingWhiz E         | nterprise - New File                                           |          |              |                 |     |       |    |                |   |              |                                                                                   |               |
| <u>File Edit Settin</u> | ngs <u>S</u> cheduler S <u>u</u> pport <u>V</u> iew <u>H</u> e | lp       |              |                 |     |       |    |                |   |              |                                                                                   |               |
|                         |                                                                |          | $\mathbf{i}$ |                 |     | H i 🔶 |    | <b>i</b> 🕸     |   |              |                                                                                   |               |
| 🖗 Test Project          | 🧧 Objects                                                      |          | - 0          | Viewer          | 23  |       |    |                |   |              |                                                                                   | - 0           |
| DeviceID                | Device Name                                                    | Туре     | Status       |                 |     |       |    |                |   |              |                                                                                   |               |
| emulator-5554           | Android_SDK_built_for_x86                                      | Emulator | Idle         |                 |     |       |    |                |   |              |                                                                                   |               |
| emulator-5556           | Android_SDK_built_for_x86                                      | Emulator | Connected    |                 |     |       |    |                |   | UI Object    |                                                                                   |               |
|                         |                                                                |          |              |                 |     |       |    |                |   | 4            | (0) FrameLayout [0,0][480,683]                                                    | *             |
|                         |                                                                |          |              |                 |     |       |    |                |   |              | 4 (0) FrameLayout [0,0][480,683]                                                  |               |
|                         |                                                                |          |              |                 |     |       |    |                |   |              | b (0) View [0,0][480,683]                                                         |               |
|                         |                                                                |          |              |                 |     |       |    |                |   |              | (1) ScrollView [0,0][480,683]                                                     |               |
|                         |                                                                |          | 8            |                 |     |       |    |                | × |              | (0) ViewGroup [12,183][468,615]                                                   |               |
|                         |                                                                |          |              |                 |     |       |    |                |   |              | ▲ (0) ViewGroup [20,183][460,615]                                                 |               |
|                         |                                                                |          | You          | r inputs please | e.  |       |    |                |   |              |                                                                                   | 91]           |
|                         |                                                                |          | Yo           | ur inputs plea  | se. |       |    |                |   |              | <ul> <li>(0) LinearLayout [109,183][3</li> <li>(0) Tastivian Mandau Sa</li> </ul> | 71,291]       |
|                         |                                                                |          |              |                 |     |       |    |                |   |              | (2) View (0.507)[490.622]                                                         | p 9 (Monus    |
|                         |                                                                |          |              |                 |     |       |    |                |   |              | (2) View [0,557][400,055] 4 (3) Framel avout [0.633][480,683]                     | -             |
|                         |                                                                |          |              |                 |     |       |    |                |   |              | 4 (0) ViewGroup [0 633][480 683]                                                  |               |
|                         |                                                                |          |              |                 |     |       | OK |                |   |              | (0) ViewGroup [20.633][460.683]                                                   |               |
|                         |                                                                |          |              |                 |     |       | UK | Cancel         |   |              | (0) TextView:Phone {Phone} [2]                                                    | 0,633][130,6  |
|                         |                                                                |          |              |                 |     |       |    |                |   |              | (1) TextView:Messages (Messag                                                     | ges} [130,63  |
| 4                       | m                                                              |          | •            |                 |     |       |    |                |   |              | (2) TextView:Chrome {Chrome                                                       | } [240,633][: |
|                         |                                                                |          |              |                 |     |       |    |                |   |              | (1) FrameLayout {Search} [0,0][0,0]                                               | ~             |
| Test Editor 🖇           | 3 9 1 2 1                                                      | BHFF     |              |                 |     |       |    |                |   | •            | m                                                                                 | •             |
|                         |                                                                |          |              |                 |     |       |    |                |   | UI Node Deta | il                                                                                |               |
|                         |                                                                |          |              |                 |     |       |    |                |   | index        | 1                                                                                 | <u>^</u>      |
| # Test C                | ommand Action                                                  | Object   | Va           |                 |     |       |    |                |   | text         | Messages                                                                          |               |
|                         |                                                                |          |              |                 |     |       |    |                |   | resource-id  |                                                                                   | =             |
|                         |                                                                |          |              |                 |     |       |    |                |   | class        | android.widget.TextView                                                           |               |
|                         |                                                                |          |              |                 |     |       |    |                |   | package      | com.google.android.apps.nexuslau                                                  | ncher         |
|                         |                                                                |          |              |                 |     |       |    |                |   | content-desc | Messages                                                                          |               |
|                         |                                                                |          |              |                 |     |       |    | STATE OF STATE |   | checkable    | false                                                                             |               |
|                         |                                                                |          |              |                 |     |       |    |                |   | checked      | false                                                                             |               |
|                         |                                                                |          |              |                 |     |       |    | ••             |   | clickable    | true                                                                              | -             |
|                         |                                                                |          |              |                 |     |       |    | -              |   | *            |                                                                                   | - F           |

> Swipe

Select and swipe the element to Record swipe action using Mobile Recorder

| FestingWhiz En | terprise - C:\Users\amborana\Deskto | p\MR\MobileRec | order(Allcommand).tw | izx      |               |           |                        |           |                |                                                                                                   |
|----------------|-------------------------------------|----------------|----------------------|----------|---------------|-----------|------------------------|-----------|----------------|---------------------------------------------------------------------------------------------------|
| Edit Setting   | gs Scheduler Support View H         | elp            |                      |          |               |           |                        |           |                |                                                                                                   |
|                | : • • •                             |                |                      | 8   🔤    | 10 1 🖻        |           | ¥                      | Ø         |                |                                                                                                   |
| *Test Project  | 📁 Objects                           |                | - 8                  | Viewer 🛛 |               |           |                        |           |                | - E                                                                                               |
| riceID         | Device Name                         | Туре           | Status               | 6.24     | 0.6           |           |                        | 2.41      |                | 5                                                                                                 |
| ulator-5554    | Android_SDK_built_for_x86           | Emulator       | Idle                 | 0.24     |               |           |                        | 10.41.8   |                |                                                                                                   |
|                |                                     |                |                      | 0        | O             |           |                        |           | UI Object      |                                                                                                   |
|                |                                     |                |                      | ~        | Search app    | S         |                        |           |                | (7) TextView:Drive {Drive} [313,598][456,758]                                                     |
|                |                                     |                |                      |          |               |           |                        |           |                | (8) TextView/Files [Files] [430,598][598,738]<br>(9) TextView/Grazil (Grazil) [598,509][741,759]  |
|                |                                     |                |                      |          | G             | M         |                        |           |                | (10) TextView:Google {Google } [27,758][170.9                                                     |
|                |                                     |                |                      |          |               |           | $\sim$                 | 99        |                | (11) TextView:Maps {Maps} [170,758][313,918                                                       |
|                |                                     |                |                      | Photos   | Maps          | Gmail     | Clock                  | selendroi |                | (12) TextView:Messages {Messages} [313,758]                                                       |
|                |                                     |                |                      |          |               |           |                        |           |                | (13) TextView:Phone {Phone} [456,758][598,91                                                      |
|                |                                     |                |                      |          |               | All apps  |                        |           |                | (14) TextView:Photos {Photos} [598,758][741,9                                                     |
|                |                                     |                |                      |          |               |           | -                      |           |                | (15) TextView:Play Movies & TV (Play Movies                                                       |
|                |                                     |                |                      |          |               | 9         | $\left( \cdot \right)$ |           |                | (10) TextView:Play Music (Play Music) [170,91 =<br>(17) TextView:play draid text app (selendraid) |
|                |                                     |                |                      |          |               |           | -                      | <b>V</b>  |                | (19) TextView Settings (Settings) [456 918][59]                                                   |
|                |                                     |                |                      | Appium 3 | 5_ Calculator | Calendar  | Camera                 | Chrome    |                | (19) TextView:WebView Browser Tester (Web)                                                        |
|                |                                     |                |                      |          | _             |           |                        |           |                | (20) TextView:YouTube {YouTube} [27,1078][:                                                       |
|                |                                     |                |                      |          |               |           |                        | M         |                | 4 (1) LinearLayout [0,120][768,438]                                                               |
|                |                                     |                |                      | Olask    | Graduate      | Daine     | Film                   | Consil    |                | (0) LinearLayout [0,192][768,438]                                                                 |
|                |                                     |                |                      | Clock    | Contacts      | Drive     | Files                  | Gmail     | 1000           | (0) TextView:Photos {Photos} [27,192][169, *                                                      |
| Test Editor 🖂  | Q X                                 |                |                      | 6        | G             |           |                        |           | •              | 4                                                                                                 |
| / Test Case    |                                     |                |                      |          |               |           | 0                      |           | UI Node Detail | -                                                                                                 |
| Test Co        |                                     | Ohinst         | Value 🏟              | Google   | Maps          | Messages  | Phone                  | Photos    | index          | 0                                                                                                 |
| Test Co        | Action                              | Object         | Value                |          |               |           |                        |           | text           |                                                                                                   |
| 2 Mobile       | Tap                                 | //android.v    | widget.i             |          | 0             | SP        | 68                     |           | resource-Id    | com.googie.android.apps.nexusiaun.cner.id                                                         |
| A Insut        | Tap by Co-ordinates                 | //andenial.c   | المالية المسابق      |          |               | -         | V                      | W.        | class          | android.widget.cinearcayout                                                                       |
| 4 Input        | Tan                                 | //android.v    | widget hello         | Play Mov | i Play Music  | selendroi | Settings               | WebView   | package        | com.googie.android.apps.nexusiauncher                                                             |
| 6 Mobile       | Swine                               | // anuroid.v   |                      |          |               |           |                        |           | checkable      | false                                                                                             |
| 7 Mobile       | Swipe                               |                | ž                    |          |               |           |                        |           | checked        | false                                                                                             |
| 8 Mobile       | Swipe                               |                |                      |          |               |           |                        |           | clickable      | false                                                                                             |
|                |                                     |                | -                    | YouTub   | •             | •         |                        |           | enabled        | true                                                                                              |
|                | m                                   |                | F.                   |          |               |           |                        |           | L              |                                                                                                   |

Step 6: After finishing with your desired list of actions, you can stop the recording by clicking on the 'Record' button provided in the tool Bar

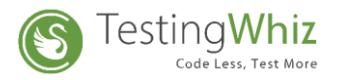

#### Step 7 : Execute the recorded Test case on Android by clicking on the 'Execute' button shown below

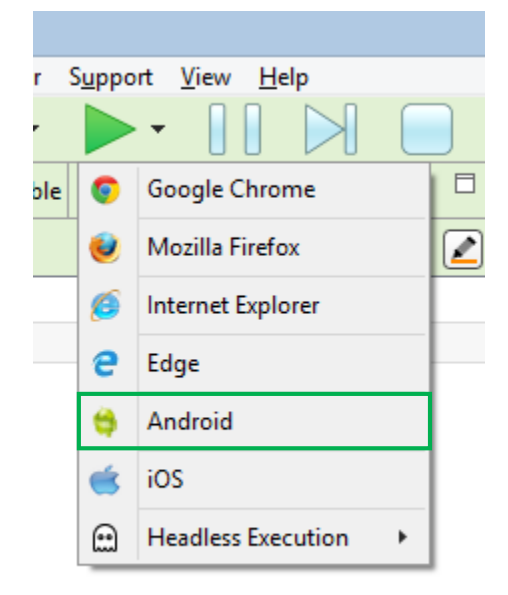